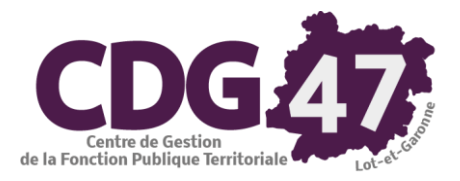

# **PARME Version 5.1**

# Prélèvement à la source TOPAze

|            | Révision | Auteur          | Modification |
|------------|----------|-----------------|--------------|
| Date       |          |                 |              |
| 29/11/2018 |          | Pierre LLEBOT   | Version 0    |
| 15/01/2019 |          | Stéphanie FAURE | Version 1    |
|            |          | 1               |              |

# Table des matières

| 1. | Intr | oduction                                        | 3  |
|----|------|-------------------------------------------------|----|
| 2. | Prin | ncipe                                           | 3  |
| 3. | Mo   | de opératoire                                   | 4  |
|    | 3.1. | Préparation de l'appel de taux                  | 4  |
|    | 3.2. | Génération du fichier à déposer                 | 6  |
|    | 3.3. | Dépôt du fichier                                | 8  |
| 4. | Réc  | rupération du fichier TOPAze sur Net Entreprise | 11 |
| 5. | Inté | égration du fichier CRM dans Parme              | 14 |

# 1. Introduction

L'objectif est de montrer comment utiliser le service TOPAze depuis le logiciel Parme.

TOPAze est un service mis à disposition par la DGFIP. Il permet aux collecteurs PASRAU d'effectuer un appel de taux de manière décalée par rapport au processus prévu initialement.

# 2. Principe

Les échanges entre les collecteurs PASRAU et la DGFIP se déroulent selon le calendrier suivant :

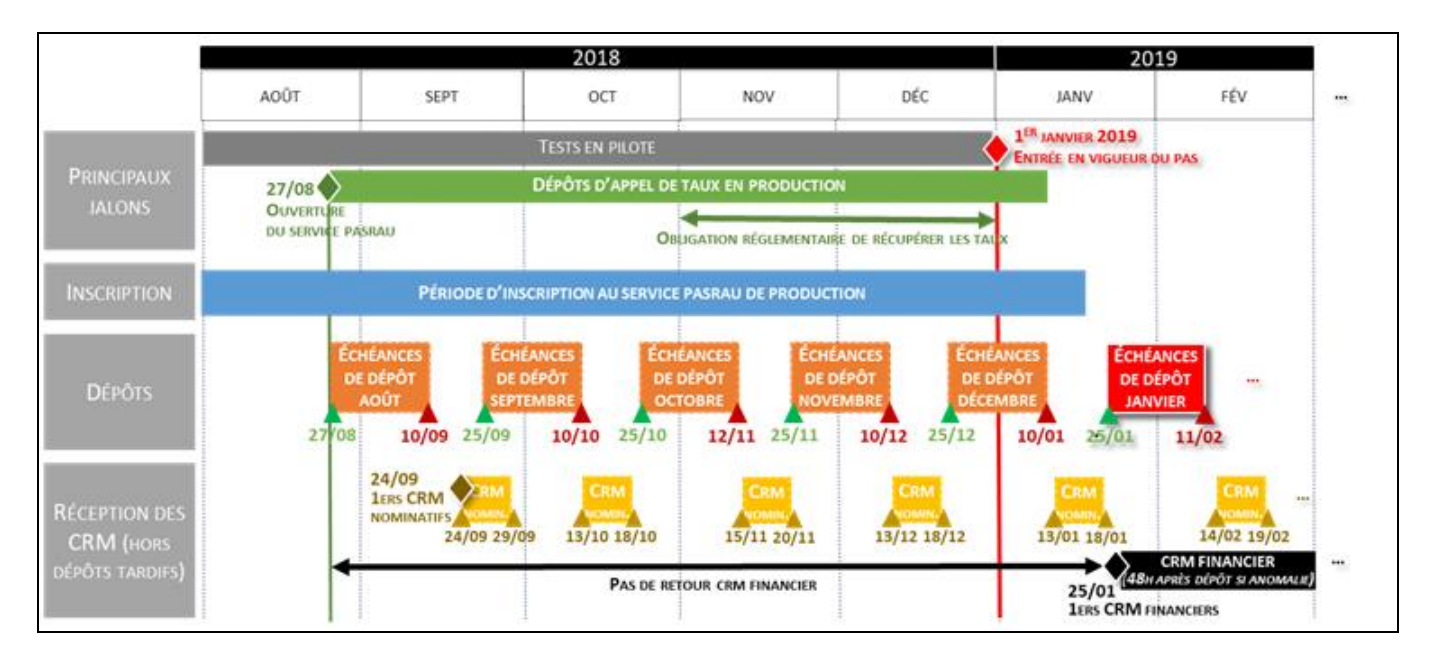

Néanmoins, un collecteur peut avoir besoin de récupérer les taux de nouveaux salariés sans attendre l'une des échéances ci-dessus, il aura la possibilité d'utiliser TOPAze pour ce besoin.

L'accès au service TOPAze sera offert à tout déclarant PASRAU déjà inscrit sur le site Net-entreprises.fr, sans qu'il ne soit nécessaire de s'inscrire à ce nouveau service.

Pour permettre un retour rapide par la DGFIP, le protocole d'échange est plus léger que le protocole standard PASRAU. Il consiste à générer un fichier au format csv qui ne reprend qu'une partie des données nécessaires à la génération d'un fichier de déclaration PASRAU.

L'élément clé d'identification est le NIR, il n'y a pas de contrôle SNGI effectué. Les numéros techniques temporaires (NTT) sont exclus du dispositif.

Pour rappel, le numéro technique temporaire est un numéro défini par l'employeur pour une personne n'ayant pas de numéro de sécurité sociale.

# 3. Mode opératoire

- Assurez-vous que Parme est à jour, la version au 03/12/2018 est **5.01.03**.
- Vous pourrez également vérifier que les paramètres de paie sont à jour dans le logiciel.

En faisant **Outils/Mise à jour des paramètres de la paie**, on obtient l'écran suivant :

| 😰 Parme - Réactualisation Internet - Maintenance - ADMINISTRATEUR - COMMUNE de Saint-Jean-De-Coloris - décembre 2018                                                                                                    | - 🗆 ×                   |
|----------------------------------------------------------------------------------------------------|-------------------------|
| Réactualisation Internet - Maintenance COMMUNE de Saint-Jean-De-Colo                                                                                                    | ris - décembre 2018     |
| Cette option permet de réactualiser les taux de cotisations, les barèmes de paie, les échelles indiciaires de la paie et l'environnement de travail (Organismes, rubriques et modèles de fiches de paie). Choisissez les informations à mettre à jour en cochant la case correspondante.<br>Cliquez sur le bouton INTERNET pour rechercher les dernières valeurs sur le site internet de COSOLUCE. La mise à jour des taux de cotisation, des barèmes de paie des échelles indiciaires sera effectuée après la recherche des dernières valeurs.<br>Cliquez sur le bouton MISE A JOUR pour effectuer la réactualisation suite à une mise à jour du logiciel et lorsque vous ne disposez pas d'une connexion Internet. | Internet<br>Mise à jour |
| Informations à réactualiser (fichiers utilisés actuellement du 23/11/2018)      Recherche et mise à jour des taux de cotisations      Recherche et mise à jour des constantes et des barèmes de paie      Recherche et mise à jour des constantes et des barèmes de paie                                                                                                    | Détais                  |
| Recherche et mise a jour des echelles indiciaires                                                                                                    |                         |
| Mise a jour des grades                                                                                                    |                         |
| Corganismes et taux     Rubriques de paie     Modèles de fiches de paie                                                                                                    | Détails                 |
| ✓ Zones de cumuis ☐ Sélectionner les éléments à mettre à jour                                                                                                    |                         |
|                                                                                                    |                         |
|                                                                                                    |                         |
| 699                                                                                                    | Fermer                  |

### 3.1. Préparation de l'appel de taux

• Faire Préparation de la paie/Déclaration Appel de taux du PAS (TOPAze)/Préparation de la déclaration :

Préparation de la paie Traitement de la paie Editions diverses Historique Fin d'année/DADS-U Simulation Enviro

|  | Salariés                                                                         | Ctrl+S | vité : |                                                                              |                                    |  |
|--|----------------------------------------------------------------------------------|--------|--------|------------------------------------------------------------------------------|------------------------------------|--|
|  | Déclaration Appel de taux du PAS (TOPAze)                                        | >      |        | Prépar                                                                       | ration de la déclaration           |  |
|  | Données à mettre à jour par la collectivité<br>Organismes et taux de cotisations |        |        | Déclaration - Individus (06   11   30)<br>Génération du fichier de transfert |                                    |  |
|  |                                                                                  |        |        |                                                                              |                                    |  |
|  | Organisme D.G.F.I.P.                                                             |        |        | Transf                                                                       | ert du fichier                     |  |
|  | Constantes et barèmes                                                            |        |        | Intégra                                                                      | ation manuelle d'un fichier retour |  |
|  | 🚱 Cosoluce Coloris®                                                              |        |        | Suivi d                                                                      | les échanges du PAS                |  |

#### • On obtient la fenêtre suivante :

| S A     | opel de                                                                                                    | taux du PAS (TOPAze) |         |        |               |    |                   |                 |                                             |      | ×            |
|---------|----------------------------------------------------------------------------------------------------|----------------------|---------|--------|---------------|----|-------------------|-----------------|---------------------------------------------|------|--------------|
| C<br>In | Ce traitement recherche toutes les informations nécessaires dans Parme afin d'établir l'appel de taux du PAS (TOPAze).<br>ndiquez les salariés pour lesquels vous souhaitez faire un appel de taux (TOPAze). |                      |         |        |               |    |                   |                 |                                             |      |              |
|         | <u>ê</u> ļ                                                                                                    | Nom et prénom        | 斜 Matr  | cule ( | Numero SS     | 21 | Début de statut 🛃 | Fin de statut 👌 | Catégorie                                   | ^    | Tout cocher  |
| ►       |                                                                                                    | AFONSO Jacinthe      | 00472/  | 02     | 2751147106016 |    | 01/03/2008        |                 | Titulaire ou stagiaire indiciaire CNRACL    |      |              |
|         |                                                                                                    | AIT OBA Houcine      | 00470/  | 001    | 1620935350489 |    | 01/01/2001        |                 | Titulaire ou stagiaire indiciaire CNRACL    |      | Tout decoch. |
|         |                                                                                                    | ALBERTINI Eric       | 560/004 | ł      | 1630647323047 |    | 15/06/2017        |                 | Non Titulaire Indiciaire avec ou sans IRCAN | ITE( |              |
|         |                                                                                                    | ALONSO josé          | 809/00  |        | 1641299139785 |    | 01/06/2017        |                 | Contrat unique d'insertion / P.E.C.         |      |              |
|         |                                                                                                    | ARANDA Francis       | 626/00  |        | 1610946042531 |    | 16/03/2008        |                 | Elus                                        |      |              |
|         |                                                                                                    | ARASSUS Patrick      | 544/00  | 2      | 1640247106043 |    | 01/09/2013        |                 | Titulaire ou stagiaire indiciaire CNRACL    |      |              |
|         |                                                                                                    | ARJO Jérôme          | 589/00  |        | 1790247323075 |    | 01/03/2007        |                 | Titulaire ou stagiaire indiciaire CNRACL    |      |              |
|         |                                                                                                    | ARNAUD PATRICK       | 000029  | /001   | 1581147323712 |    | 01/08/2008        |                 | Titulaire ou stagiaire indiciaire CNRACL    |      |              |
|         |                                                                                                    | ATTOUMANI Samidine   | 792/00  | 2      | 1920498501003 |    | 06/07/2017        |                 | Emploi d'avenir                             | _    | France       |
|         |                                                                                                    | AUDOUX Emilie        | 757/00  |        | 2890897304379 |    | 12/11/2012        |                 | Non Titulaire Indiciaire avec ou sans IRCAN |      | Fermer       |
|         |                                                                                                    |                      |         |        |               |    |                   |                 |                                             |      |              |

- Sélectionner l'agent (ou les agents) concerné (s) en cochant les cases.
- Cliquer sur Préparation :

| Ş                                                                                                    | Appel de | taux du PAS (TOPAze) |             |               |                   |                 |                                                  | ×            |
|----------------------------------------------------------------------------------------------------|----------|----------------------|-------------|---------------|-------------------|-----------------|--------------------------------------------------|--------------|
| Ce traitement recherche toutes les informations nécessaires dans Parme afin d'établir l'appel de taux du PAS (TOPAze).<br>Indiquez les salariés pour lesquels vous souhaitez faire un appel de taux (TOPAze). |          |                      |             |               |                   |                 |                                                  |              |
|                                                                                                    | 2J       | Nom et prénom 🛛 😫    | Matricule 🛃 | Numero SS 🛛 🛃 | Début de statut 🛃 | Fin de statut 🛃 | Catégorie                                        | Tout cocher  |
|                                                                                                    |          | AFONSO Jacinthe      | 00472/002   | 2751147106016 | 01/03/2008        |                 | Titulaire ou stagiaire indiciaire CNRACL         | Test diamet  |
| Ī                                                                                                    |          | AIT OBA Houcine      | 00470/001   | 1620935350489 | 01/01/2001        |                 | Titulaire ou stagiaire indiciaire CNRACL         | lout decoch. |
|                                                                                                    |          | ALBERTINI Eric       | 560/004     | 1630647323047 | 15/06/2017        |                 | Non Titulaire Indiciaire avec ou sans IRCANTE    |              |
|                                                                                                    | ⊿ 🗹      | ALONSO josé          | 809/001     | 1641299139785 | 01/06/2017        |                 | Contrat unique d'insertion / P.E.C.              |              |
| Ī                                                                                                    |          | ARANDA Francis       | 626/001     | 1610946042531 | 16/03/2008        |                 | Elus                                             |              |
| Ī                                                                                                    |          | ARASSUS Patrick      | 544/002     | 1640247106043 | 01/09/2013        |                 | Titulaire ou stagiaire indiciaire CNRACL         |              |
| ľ                                                                                                    |          | ARJO Jérôme          | 589/001     | 1790247323075 | 01/03/2007        |                 | Titulaire ou stagiaire indiciaire CNRACL         |              |
| ľ                                                                                                    |          | ARNAUD PATRICK       | 000029/001  | 1581147323712 | 01/08/2008        |                 | Titulaire ou stagiaire indiciaire CNRACL         |              |
| ľ                                                                                                    |          | ATTOUMANI Samidine   | 792/002     | 1920498501003 | 06/07/2017        |                 | Emploi d'avenir                                  | Fermer       |
|                                                                                                    |          | AUDOUX Emilie        | 757/001     | 2890897304379 | 12/11/2012        |                 | Non Titulaire Indiciaire avec ou sans IRCANTE( 🗸 | r offici     |

Parme prépare les données :

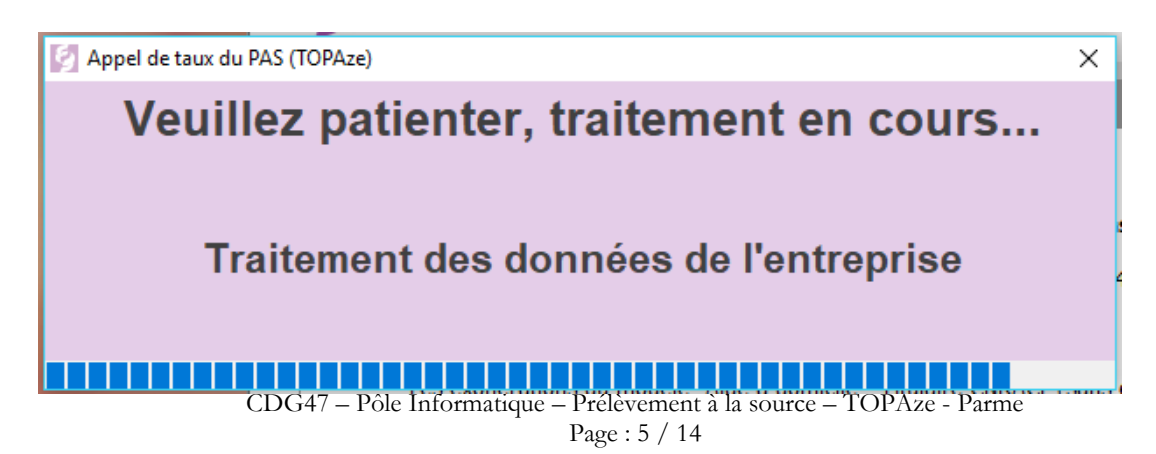

## 3.2. Génération du fichier à déposer

• Il faut maintenant générer le fichier. Faire **Préparation de la paie/Déclaration Appel de taux du PAS** (TOPAze)/Génération du fichier de transfert :

| Pré | paration de la paie                         | Traitement de la paie   | Editions diverses | Historique                             | Fin d'année/DADS-U        | Simulation     | Env   |  |
|-----|---------------------------------------------|-------------------------|-------------------|----------------------------------------|---------------------------|----------------|-------|--|
|     | Salariés                                    |                         | Ctrl+S            | Collectivité                           | : COMMUNE d               | e Saint-Jean-D | e-Col |  |
|     | Déclaration Appel                           | l de taux du PAS (TOPAz | e) >              | Préparat                               | tion de la déclaration    |                |       |  |
|     | Données à mettre à jour par la collectivité |                         |                   | Déclaration - Individus (06   11   30) |                           |                |       |  |
|     | Organismes et taux de cotisations           |                         |                   | Générati                               | ion du fichier de transfe | rt             |       |  |
|     | Constantes et bar                           | èmes                    |                   | Transfer                               | t du fichier              |                |       |  |
|     |                                             |                         |                   | Intégrati                              | ion manuelle d'un fichie  | er retour      |       |  |
|     | 2 COSC                                      |                         |                   | Suivi des échanges du PAS              |                           |                |       |  |

• On obtient la fenêtre suivante, assurer vous que le répertoire de transfert est celui déjà défini pour les fichiers de déclaration PASRAU : C:\PASRAU\201\_\DECLARATIONS

| 🕼 Génération du fichier de transfert de l'appel de taux du PAS (TOPAze)                                  |                                                                                |               | ×       |
|----------------------------------------------------------------------------------------------------|--------------------------------------------------------------------------------|---------------|---------|
| Vous allez créer un fichier de transfert d'appel de t                                                    | aux du PAS pour la collectivité suivante                                       | :             |         |
| COMMUNE                                                                                                  | de Saint-Jean-De-Coloris                                                       |               |         |
| Sélectionnez ci-dessous la référence de l'appel du<br>Le tableau vous indique les salariés présents dans | u taux du PAS (TOPAze) à transférer.<br>s l'appel du taux du PAS (TOPAze) séle | ctionné.      | Cánárar |
| Déclaration de l'appel de taux du PAS (TOPAze) à                                                         | transférer : 201812-TO1                                                        |               |         |
| Salariés présents                                                                                        | dans l'appel du taux du PAS (TOPAze)                                           |               |         |
| Salarié                                                                                                  | Matricule                                                                      | N° S.S.       |         |
| JOSE ALONSO                                                                                              | 809                                                                            | 1641299139785 |         |
|                                                                                                    |                                                                                |               |         |
|                                                                                                    |                                                                                |               |         |
|                                                                                                    |                                                                                |               |         |
|                                                                                                    | -                                                                              |               |         |
| - Divers                                                                                                 |                                                                                | ·             |         |
|                                                                                                    |                                                                                |               |         |
|                                                                                                    | 10NS                                                                           | Parcourir     | Fermer  |

• Cliquer sur *Générer*, la fenêtre suivante apparaît :

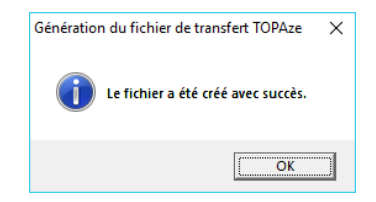

• On pourra vérifier dans le répertoire de transfert que le fichier généré est bien présent :

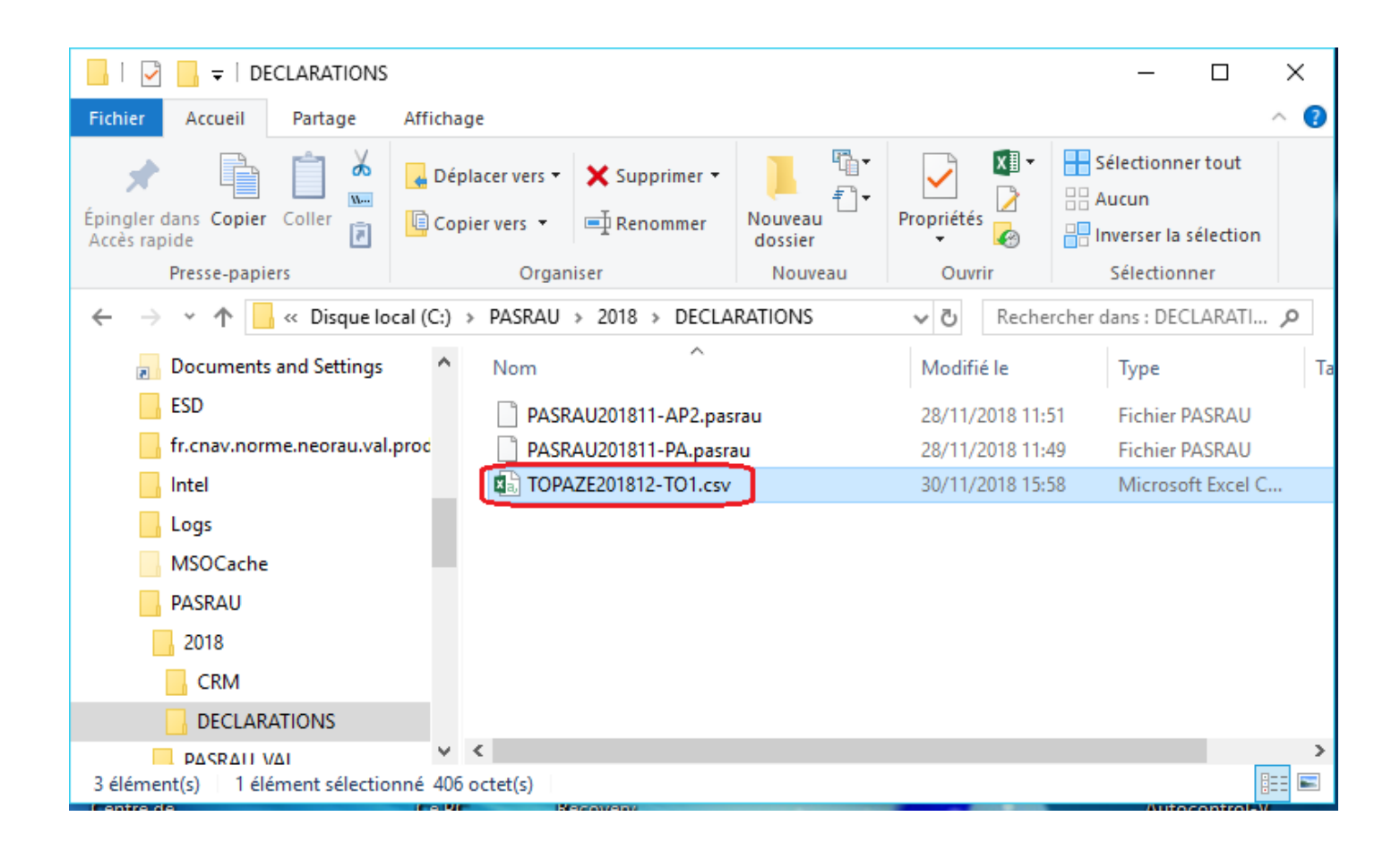

C'est un fichier au format csv qui peut s'ouvrir avec un tableur (Microsoft Excel, Open office Calc, ...).

### 3.3. Dépôt du fichier

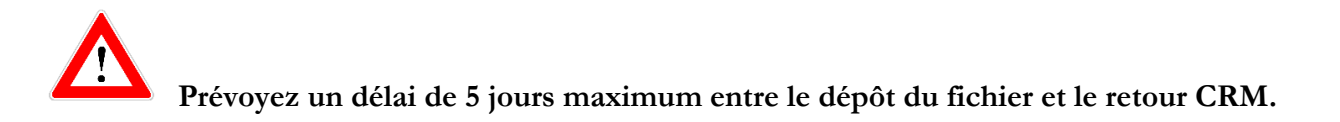

Depuis Parme vous avez accès directement au site net-entreprise en allant sur le menu :

- Préparation de la paie
- Déclaration Appel de taux du PAS (TOPAze)
- Transfert de fichier

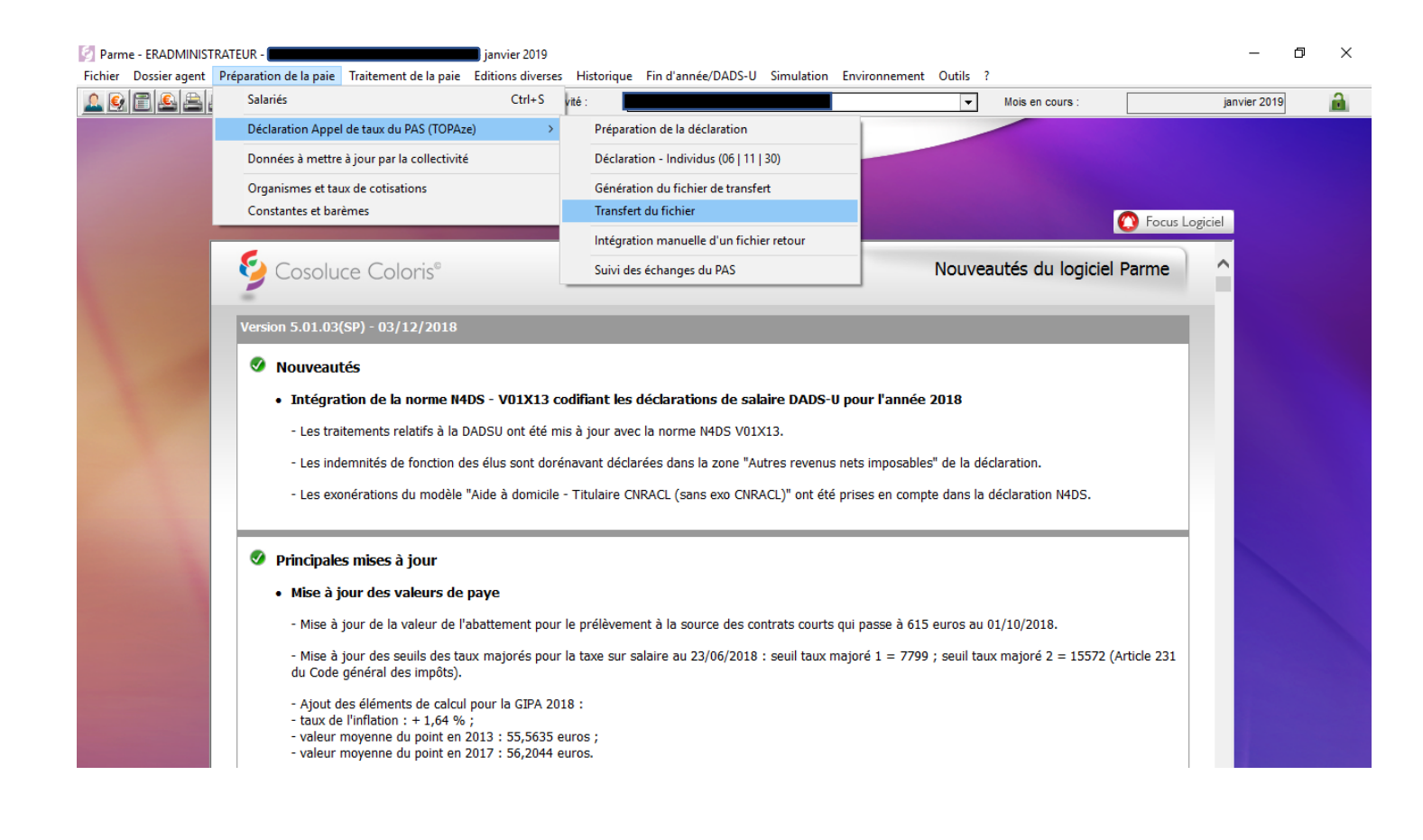

- Sur la page d'accueil net-entreprises.fr, cliquez sur "Votre compte "
- Renseignez vos identifiants de connexion et cliquez sur " Je me connecte "
- Sur votre " menu personnalisé ", en rubrique " Vos services complémentaires ", cliquez sur " Autres services " puis "TOPAze"

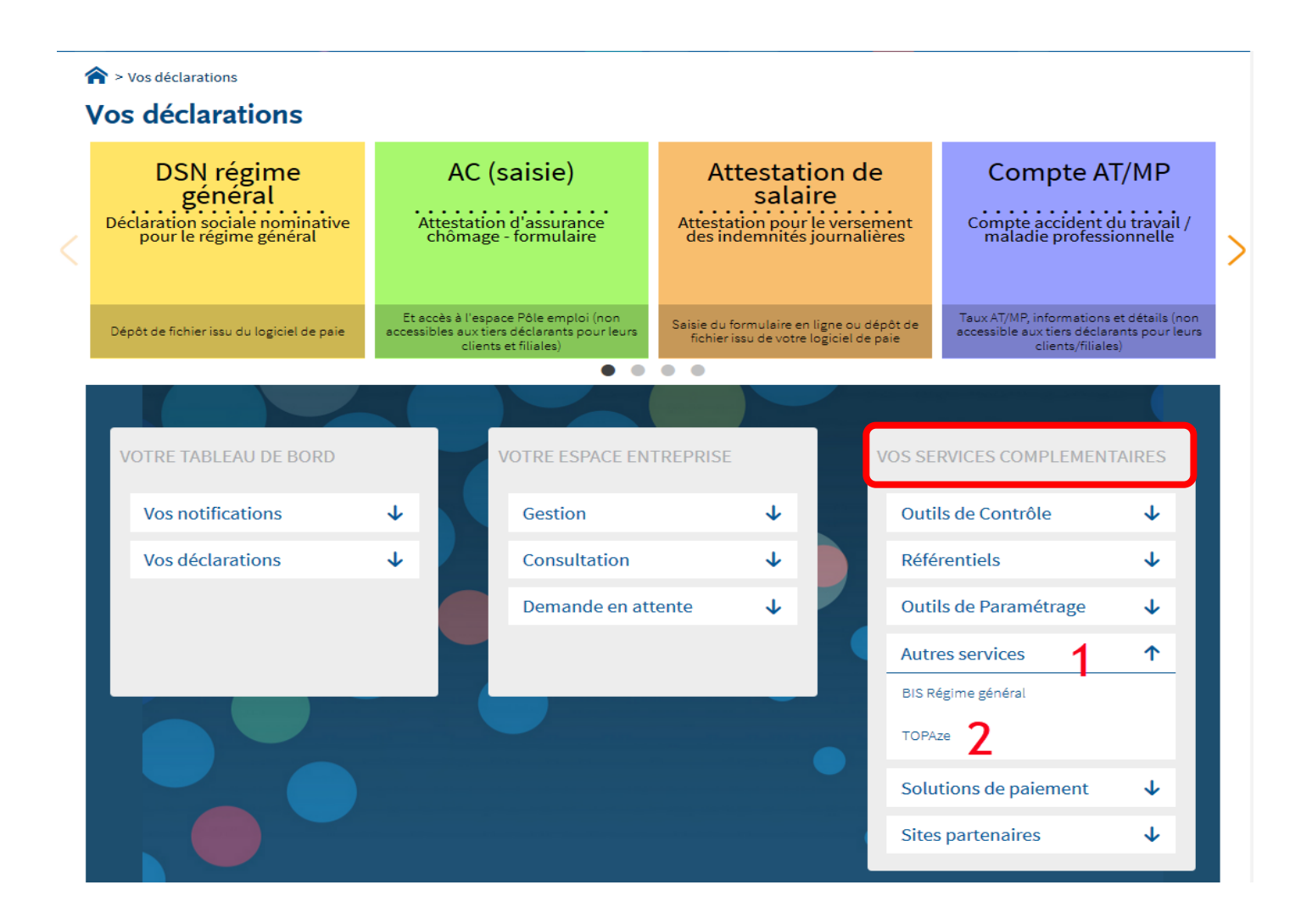

 Sélectionnez le mode de « Dépôt d'une demande » à savoir par "Chargement d'un fichier de demandes "

| NET-ENTREPRIS<br>GIP Modernisation des déclarati                 | ES.FR<br>ons sociales                                                                                   |                                                 |                |
|------------------------------------------------------------------|----------------------------------------------------------------------------------------------------|-------------------------------------------------|----------------|
| Accueil                                                          | Dépôt d'une demande                                                                                     | Consultatio                                     | n des demandes |
| Accueil                                                          | Chargement d'un fichier de demandes<br>Saisie des demandes en EFI                                       |                                                 |                |
| Informations<br>Bienvenue sur le servic<br>Nous vous rappelons q | e d'appel de taux réactif TOPAze !<br>u'il convient de faire vos demandes sur un SIRET qui a déjà été ι | tilisé pour effectuer des déclarations sociales |                |

• Cliquez sur « **Parcourir** » pour intégrer votre fichier qui se présente comme ci-dessous.

| CIP Modernisation des déclarations sociales                                                 |                                           | Mail :                    | Q                  |
|---------------------------------------------------------------------------------------------|-------------------------------------------|---------------------------|--------------------|
| Accueil                                                                                     | Dépôt d'une demande                       | Consultation des demandes |                    |
| Accueil > Dépôt d'une demande > Cl     Sélection d'un fichier de der     Choix du fichier : | nargement d'un fichier de demandes nandes | Parcourir<br>VALIDER      |                    |
| ©2018 GIP-MDS   Information CNIL - Mentions légales                                         | - Plan du site - Glossaire - Publications | Nos sites: gip-mds        | s.fr   dsn-info.fr |

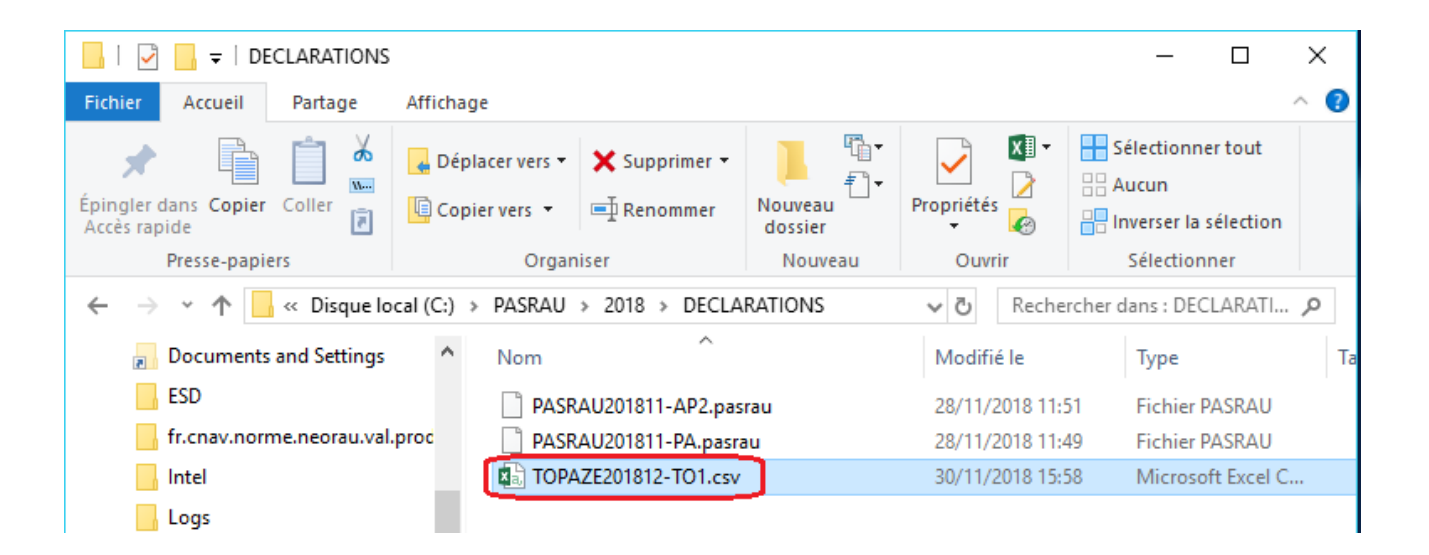

## 4. Récupération du fichier TOPAze sur Net Entreprise

- Sur la page d'accueil net-entreprises.fr, cliquez sur "Votre compte "
- Renseignez vos identifiants de connexion et cliquez sur "Je me connecte "
- Sur votre " menu personnalisé ", en rubrique " Vos services complémentaires ", cliquez sur " Autres services " puis "TOPAze" :

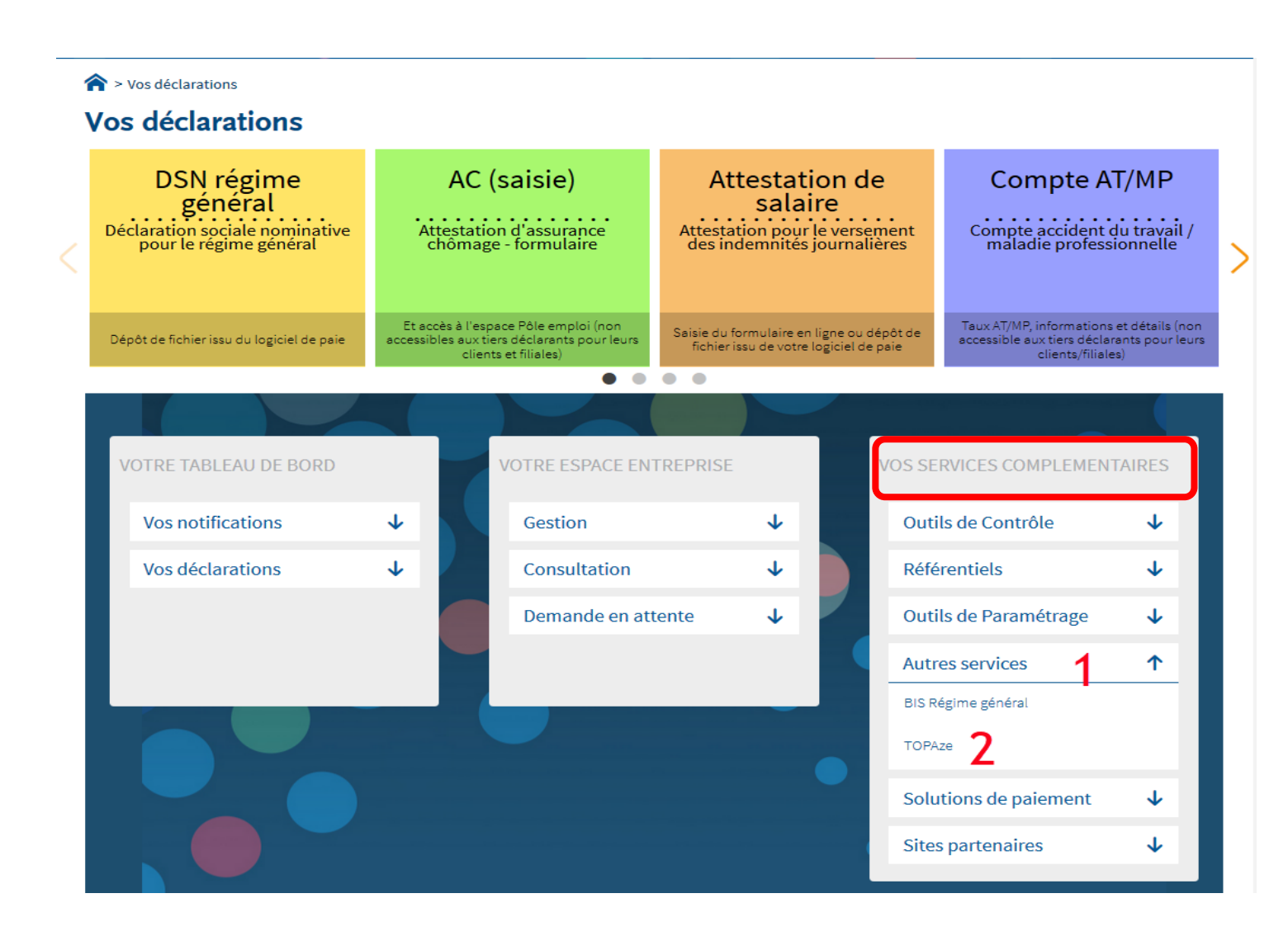

Dans l'onglet Consultation des demandes, cliquer sur le « + » sous Affichage des demandes. La fenêtre

avec le signe « - » s'affiche :

|                                |                       |                        |    |                              |           | Mail:                          |    |
|--------------------------------|-----------------------|------------------------|----|------------------------------|-----------|--------------------------------|----|
| Accueil                        | Dépôt                 | d'une demande          |    |                              | Consultat | ion des demandes               |    |
| Accueil > Consultation des dem | nandes                |                        |    |                              |           |                                |    |
| SIRET déclaré                  | Nom du fichier déposé | Période de dépôt<br>du | au | <b>H</b>                     | Q         |                                |    |
| Horodatage de l'en             | nvoi ^                | Nom du fichier         | 0  | Accusé d'enregistrement      | 0         | Affichage des demandes         |    |
| Transmis le 03/01/2019 à       | à 12h02               | TOPAZE201901-TO1       |    | Validé le 03/01/2019 à 12h02 |           | -                              |    |
| SIRET déclaré                  | ^                     | Statut                 | 0  | Bilan de conformité          | ٥         | CRM                            | \$ |
| 214 701 435 00015              |                       | ок                     |    | Validé le 03/01/2019 à 12h   | 05        | CRM reçu le 03/01/2019 à 16h56 |    |

#### Sélectionner le fichier CRM

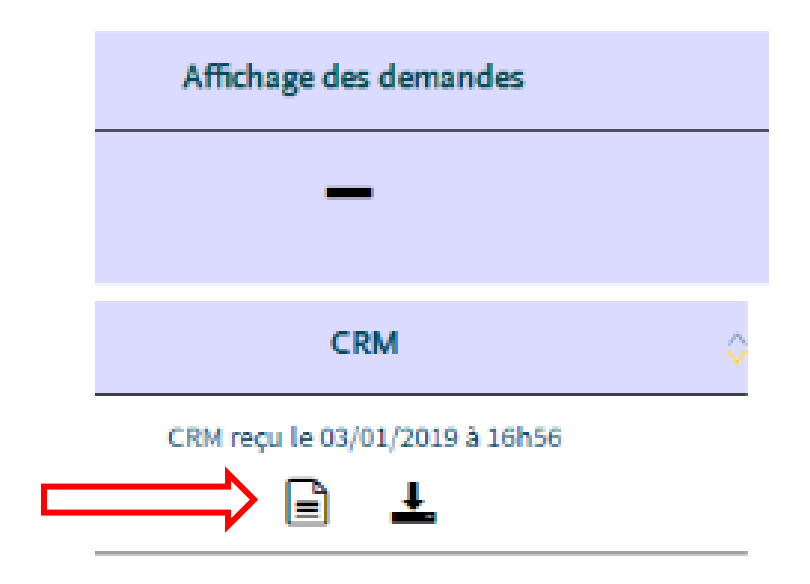

Le rapport ci-dessous s'affiche.

| 🖻 Les plus visités 🛛 Débuter avec Firefo                                                                                                    | x                                                                                                    |          |
|----------------------------------------------------------------------------------------------------|----------------------------------------------------------------------------------------------------|----------|
| Titre                                                                                                    | : Compte-rendu métier nominatif TOPAZE mis à disposition le 03/01/2019 à 16:56:12                                                                          |          |
| Message                                                                                                    | : En cas d'absence de taux communiqué par la DGFIP, le taux applicable est le<br>taux issu des grilles de taux par défaut définies par la loi de finances. |          |
| Version                                                                                                    | : v01r08                                                                                                    |          |
| Identifiant du CRM                                                                                                    | : 45091688                                                                                                    |          |
| - Dépôt-                                                                                                    |                                                                                                    |          |
| Identification du flux                                                                                                    | : 413cdca3482730572d4ecef8                                                                                                    |          |
| Numéro de version de la norme<br>utilisée                                                                                                    | :                                                                                                    |          |
| Point de dépôt                                                                                                    | :                                                                                                    |          |
| Siret de l'émetteur                                                                                                    | : 214 701 435 00015                                                                                                    |          |
| - Bilan dépôt-                                                                                                    |                                                                                                    |          |
| Etat                                                                                                    | : OK                                                                                                    |          |
| Rang<br>Type de la déclaration<br>Identifiant métier<br>Siren émetteur<br>NIC d'affectation<br>Bilan de la déclaration<br>Etat<br>Nombre d'individus | : 1<br>: Dédaration normale<br>:<br>: 214 701 435<br>: 00015                                                                                               |          |
| Liste individus                                                                                                    |                                                                                                    |          |
| Matricule                                                                                                    |                                                                                                    |          |
| Toux d imposition PAS                                                                                                    | 1                                                                                                    |          |
|                                                                                                    | 1                                                                                                    | <u>+</u> |
|                                                                                                    | Télécharger le rapport →                                                                                                    |          |

Cliquez sur *Télécharger le rapport* puis faire *Enregistrer sous*. Enregistrez ce fichier dans le dossier *C:\PASRAU\201\_\TOPAze* que vous avez dédié aux CRM TOPAze.

## 5. Intégration du fichier CRM dans Parme

Allez dans Déclaration Appel de taux du PAS (TOPAze)/Intégration manuelle d'un fichier retour.

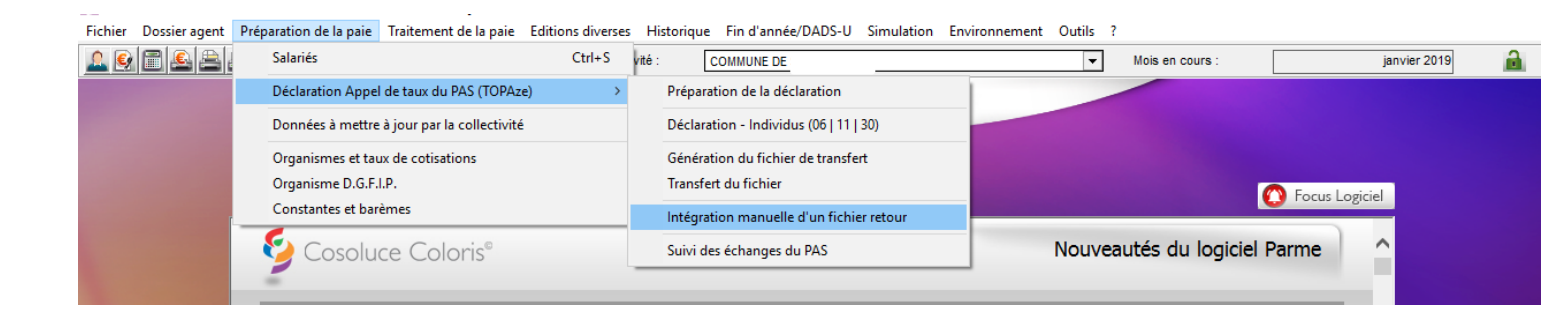

Sélectionnez le fichier CRM TOPAze téléchargé. Dans le champ Déclaration choisir le bon fichier TO1.

#### Puis Importer

| Comptes rendus TOPAze                                                                                                    |                                                                                                    |        |
|----------------------------------------------------------------------------------------------------|----------------------------------------------------------------------------------------------------|--------|
| Cet écran permet d'importer les différents rapports associés à une déclaration.<br>Dans le cas d'un compte rendu nominatif, les bulletins des salariés, dont le taux d'imposition aura été modifié, passeront en orange de façon automatique à la fin de l'import. |                                                                                                    |        |
| - Fichier à importer                                                                                                    |                                                                                                    |        |
| Fichier :                                                                                                    | Thebris bis/Personnel Commune/Indexreu/commune/IDDA7E/2019-01-03T165612_DGEID-413cdrea3482730572/dece88-1-2-DK-TC                                                                                                    |        |
| Fighter .                                                                                                    | Pleue and crosses contrarelling entertained on contract Contract Contract on the second second |        |
| Date de mise à disposition :                                                                                                    | 03/01/2019 Date à partir de laquelle les taux de prélèvement à la source sont valides                                                                                                    |        |
| Déclaration :                                                                                                    |                                                                                                    | Fermer |

Lors du calcul du bulletin de paye, le taux pour votre nouvel agent sera à jour.

Le dépôt via API (machine to machine) n'est pas proposé.

Les retours CRM contenant le taux de PAS ne sont pas non plus récupérables via API.